# Handheld Printer Terminal Portatif Yazıcı Terminal Handheld-Druckerterminal Ручной Терминал Принтера

## User's Guide Kullanım Kılavuzu Bedienungsanleitung Руководство пользователя

Be sure to read "Safety Precautions" inside this guide before trying to use your Handheld Printer Terminal. After reading this guide, keep it in a safe place for future reference. For product detail, refer also to http://world.casio.com/manual/pa/

Portatif Yazıcı Terminali kullanmadan önce kılavuzun içindeki "Güvenlik Önlemlerini" okuyunuz. Kılavuzu okuduktan sonra ileride başvurmak için güvenli bir yere kaldırınız. Ürün detayları için ayrıca şuraya başvurun http://world.casio.com/manual/pa/

Bitte lesen Sie sorgfältig die in dieser Anleitung enthaltenen "Sicherheitsvorkehrungen", bevor Sie Ihr Handheld-Druckerterminal zum ersten Mal verwenden. Nachdem Sie die Anleitung gelesen haben, bewahren Sie sie für späteres Nachschlagen gut auf.

Für mehr Details zu diesem Produkt gehen Sie bitte auf http://world.casio.com/manual/pa/

Обязательно прочитайте раздел «Меры предосторожности» этого руководства, прежде чем начать использовать Ручной Терминал Принтера.

После прочтения этого руководства, храните его в надежном месте для дальнейшего использования.

Подробную информацию о продукте можно найти на http://world.casio.com/manual/pa/

F Tr G R

CASIO

Series

Serisi

Serie Серия

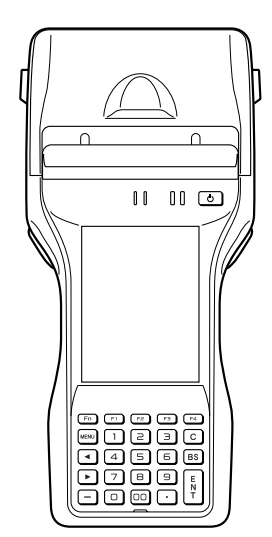

## Bluetooth<sup>\*</sup>

- BLUETOOTH is a registered trademark owned by Bluetooth SIG, Inc. and licensed to CASIO COMPUTER CO., LTD.
- Microsoft and Windows are either registered trademarks or trademarks of Microsoft Corporation in the United States and/or other countries.

Information in this document is subject to change without advance notice. CASIO Computer Co., Ltd. makes no representations or warranties with respect to the contents or use of this manual and specifically disclaims any express or implied warranties of merchantability or fitness for any particular purpose.

## 🚯 Bluetooth<sup>\*</sup>

- BLUETOOTH, Bluetooth SIG, Inc. şirketinin sahip olduğu ve lisansı CASIO COMPUTER CO., LTD'ye verilen tescilli bir ticari markadır.
- Microsoft ve Windows ABD'de ve/veya başka ülkelerde bulunan Microsoft Corporation'ın tescilli ticari ya da ticari markalarıdır.

Bu belgedeki bilgiler önceden bildirilmeksizin değiştirilebilir. CASIO Computer Co., Ltd. bu kılavuzun içeriği veya kullanımıyla ilgili hiçbir sorumluluk kabul etmez ya da garanti vermez ve ticari değer veya belirli bir amaca uygunluk konusundaki açık ya da zımni her türlü garantiyi reddeder.

## Bluetooth<sup>\*</sup>

- BLUETOOTH ist ein eingetragenes Warenzeichen der Bluetooth SIG, Inc., lizenziert f
  ür CASIO COMPUTER CO., LTD.
- Microsoft und Windows sind entweder eingetragene Warenzeichen oder Warenzeichen der Microsoft Corporation in den USA und/oder anderen Ländern.

Die Angaben in diesem Dokument können ohne vorherige Bekanntgabe geändert werden. CASIO Computer Co., Ltd. gibt keine Zusicherungen und Garantien in Bezug auf den Inhalt dieses Handbuchs ab, und lehnt insbesondere jegliche ausdrückliche oder stillschweigende Garantie über Marktfähigkeit oder Eignung für einen bestimmten Zweck ab.

## Bluetooth<sup>®</sup>

- BLUETOOTH является зарегистрированным товарным знаком, принадлежащим компании Bluetooth SIG, Inc и лицензированным для компани CASIO COMPUTER CO., LTD.
- Microsoft и Windows являются зарегистрированными товарными знаками или товарными знаками, принадлежащими Компании Microsoft Corporation в США и/или других странах.

Информация, содержащаяся в данном документе, может быть изменена без предупреждения. Компания CASIO Computer Co., Ltd. не делает никаких заявлений и не дает никаких гарантий относительно содержания или использования настоящего руководства, и при этом не дает никаких обязательств в отношении каких-либо явно выраженных или подразумеваемых гарантий товарного качества или пригодности для использования по назначению.

## Contents

| Safety Precautions                                | E-2  |
|---------------------------------------------------|------|
| Operating Precautions                             | E-8  |
| Important                                         | E-10 |
| Regulatory Information                            | E-10 |
| Handheld Printer Terminal System Configuration    | E-11 |
| General Guide                                     | E-14 |
| Loading and Removing the Battery Pack             | E-17 |
| Charging the Battery Pack                         | E-20 |
| Handling the Hand Strap                           | E-22 |
| Handling the Neck Strap                           | E-23 |
| Configuring Handheld Printer Terminal Settings    | E-26 |
| Using the Printer                                 | E-27 |
| Handling SD Memory Cards                          | E-32 |
| Handling SIM/SAM Cards                            | E-33 |
| Handling Magnetic Card Reader                     | E-36 |
| Resetting the Handheld Printer Terminal           | E-37 |
| Warning Label                                     | E-39 |
| USB Cradle (HA-L60IO), Ethernet Cradle (HA-L62IO) | E-40 |
| Cradle-type Battery Charger (HA-L30CHG),          |      |
| Car Mounted-type Battery Charger (HA-L35CHG)      | E-41 |
| Dual Battery Charger (HA-G32DCHG)                 | E-42 |

Congratulations upon your selection of this CASIO product. Be sure to read the following Safety Precautions before trying to use it for the first time.

Your neglect or avoidance of the warning and caution statements in the subsequent pages causes the danger of fire, electric shock, malfunction and damage on the goods as well as personal injury.

## **Markings and Symbols**

The following are the meanings of the markings and symbols used in these Safety Precautions.

| <b>A</b> Danger  | This symbol indicates information that, if ignored or applied incorrectly, creates the danger of death or serious personal injury.              |
|------------------|----------------------------------------------------------------------------------------------------|
| <b>M</b> Warning | This symbol indicates information that, if ignored or applied<br>incorrectly, creates the possibility of death or serious personal<br>injury.   |
| <b>A</b> Caution | This symbol indicates information that, if ignored or applied<br>incorrectly, creates the possibility of personal injury or property<br>damage. |

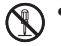

• A diagonal line indicates something you should not do. The symbol shown here indicates you should not try to take the unit apart.

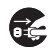

• A black circle indicates something you should do. The symbol shown here indicates you should unplug the unit from the wall outlet.

## **A** Warning

#### **Disassembly and Modification**

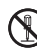

• Never try to disassemble or modify the Handheld Printer Terminal and its options including battery pack and battery in any way.

#### Abnormal Conditions

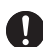

• Should the Handheld Printer Terminal and/or its options including battery pack and battery become hot or start to emit smoke or a strange odor, immediately turn off the power and contact your dealer or distributor whom you purchased the product from, or an authorized CASIO service provider.

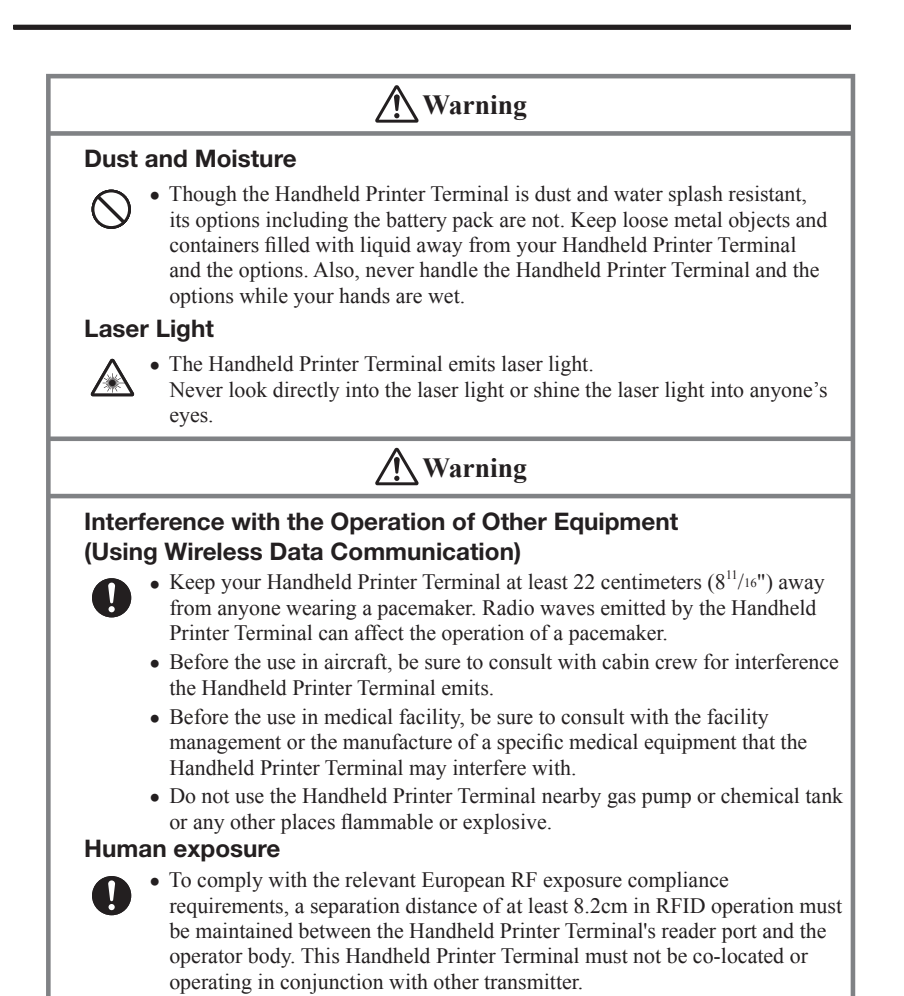

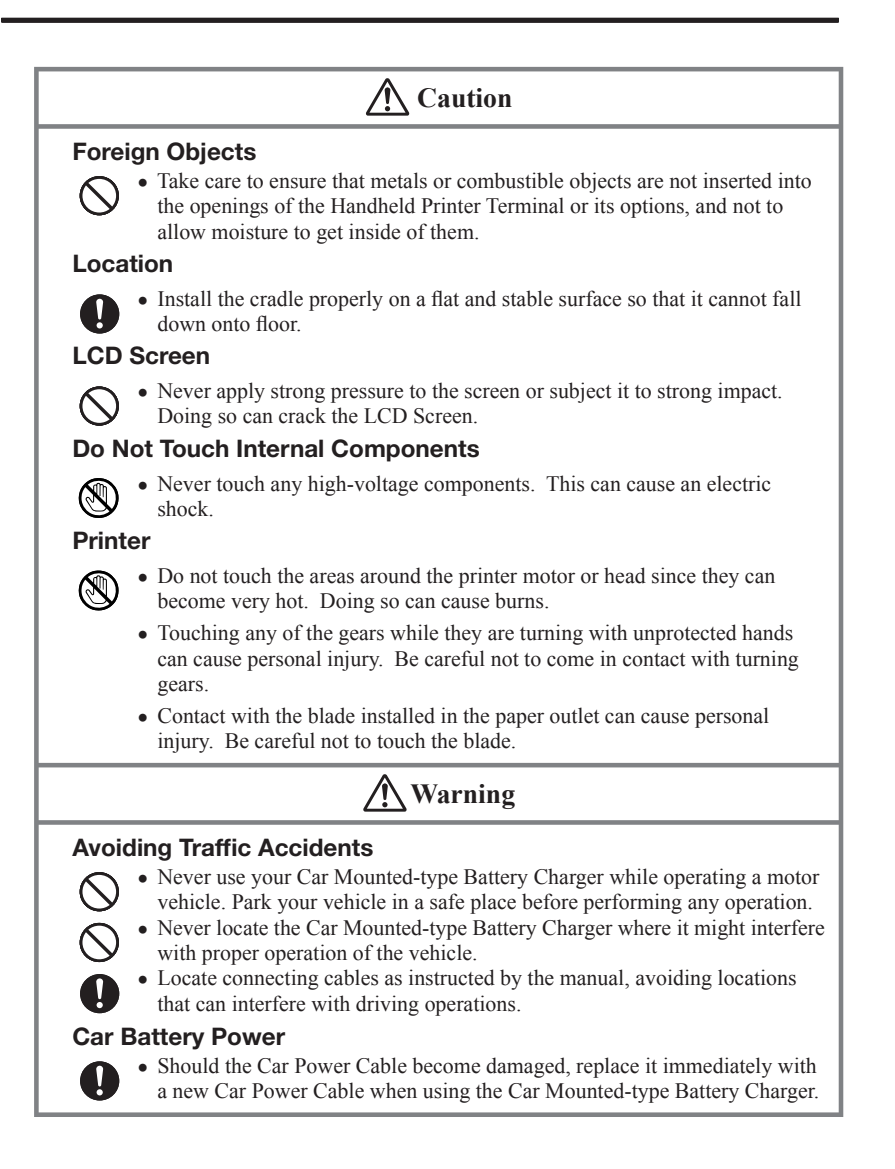

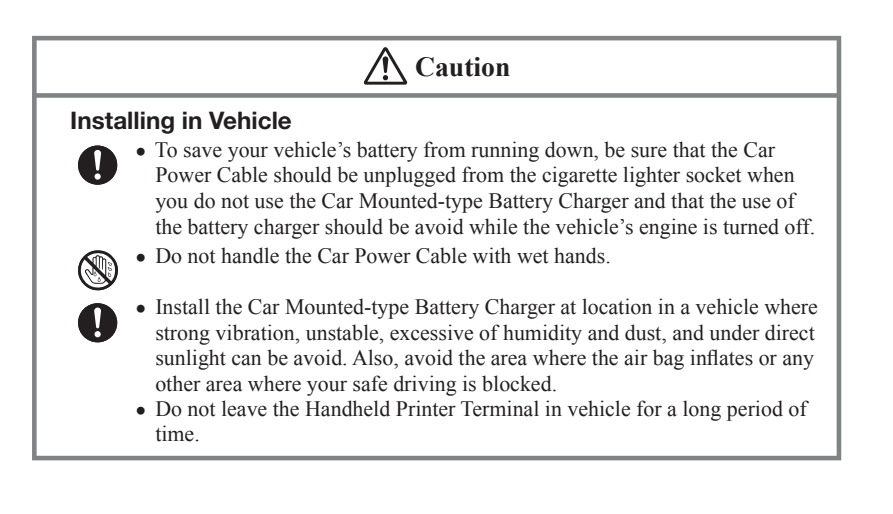

## **Lithium-ion Battery Pack**

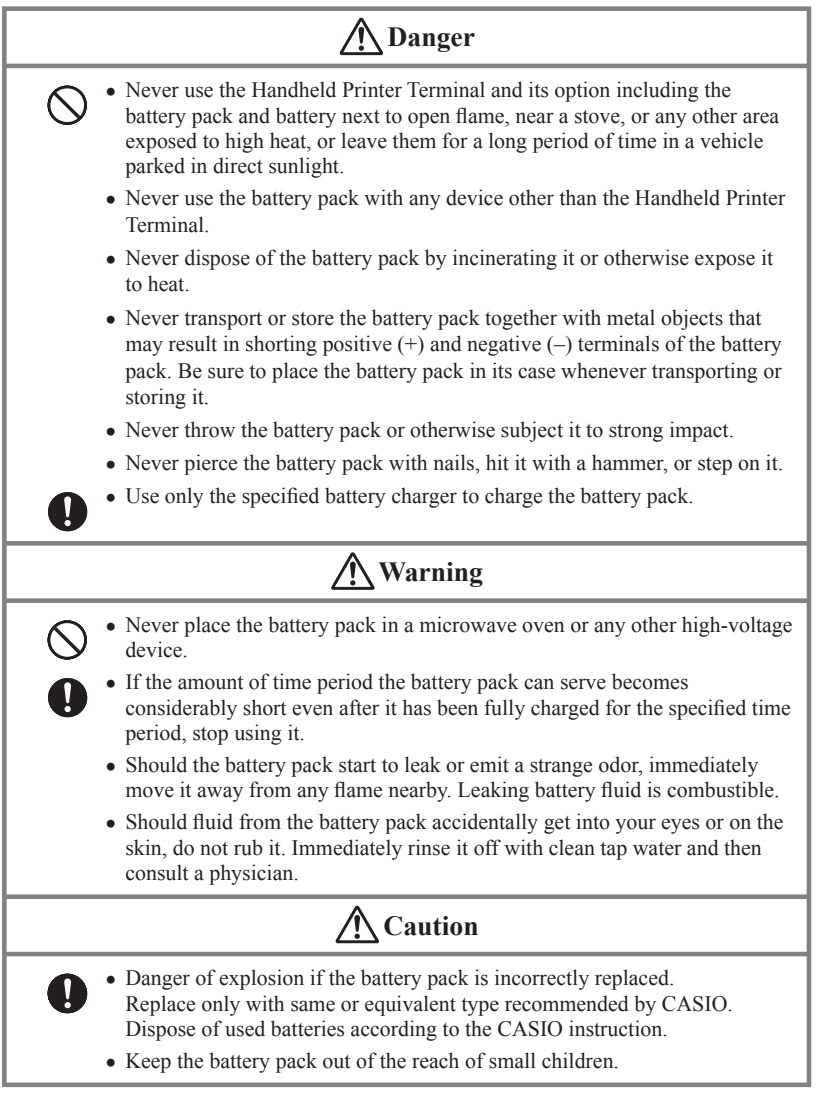

## Power Supply / AC Adaptor

## 🕂 Warning

- Do not use the Handheld Printer Terminal at a voltage other than the specified voltage. Also, do not connect the Handheld Printer Terminal to a multi-plug power strip.
  - Never modify, sharply bend, twist, or pull on the power cord.
  - Never use a detergent to clean AC adaptor and its power cable, especially on the plug and the jack.
  - When using the battery chargers and the cradles, be sure to use the respective AC adaptors.

## **A**Caution

- Never pull on the power cord when unplugging it. Always hold the plug when unplugging it from the wall outlet.
  - Never touch the plug while your hands are wet.
  - Be sure to unplug the power cord from the wall outlet before cleaning the battery chargers and the cradles.
  - Unplug the power cord from the wall outlet whenever leaving the battery chargers and the cradles unattended for a long period.

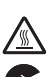

1

- The housing of the AC adaptor can become warm during normal use.
- At least once a year, unplug the AC adaptor from the wall outlet and clean any dust that builds up between the prongs of the plug.

Dust built up between the prongs can lead to the danger of fire.

## **Backup of All Important Data**

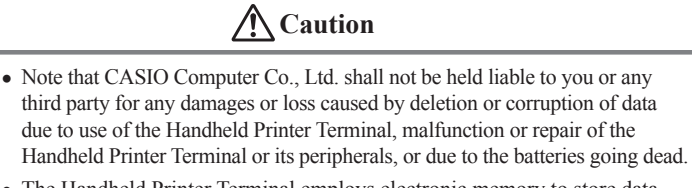

• The Handheld Printer Terminal employs electronic memory to store data, which means that memory contents can be corrupted or deleted if power is interrupted due to the batteries going dead or incorrect battery replacement procedures. Data cannot be recovered once it is lost or corrupted. Be sure to make backup of all important data. One way to do this is to use the separately sold cradles to transfer data to a computer. Your Handheld Printer Terminal and its options are precision. Improper operation or rough handling can cause problems with data storage and other problems. Note and observe the following precautions to ensure proper operation.

- Do not leave dead battery pack in the Handheld Printer Terminal for a long period. Dead battery pack can leak, leading to malfunction and damage to the Handheld Printer Terminal.
- Stop or avoid using the Handheld Printer Terminal and its options in areas and conditions subject to the following.
  - Large amounts of static electricity
  - Extreme heat or cold or humidity
  - Sudden temperature change
  - Large amount of dust
  - After large amount of rain or water falls on the Handheld Printer Terminal
  - Pressing the screen or keys with excessive force when using in the rain

#### • Dead Pixels

The LCD panel employed in this product uses high precision and substantial number of components which commonly cause a small number of the pixels not to light or to remain lit all the time. This is due to the characteristics of LCD panel yield in accuracy over 99.99% and permissible.

- Water or other liquids on the power supply/data communication terminals can lead to an electric shock or fire. Note also that soiling on the terminals will impair the connection, leading to reduced charging and communications functionality. As a safety precaution, disconnect the AC adaptor before cleaning the power supply/data communication terminals with a dry cloth or cotton bud.
- Do not use volatile chemical substances such as thinners, benzene or toiletries to clean the Handheld Printer Terminal.

When the Handheld Printer Terminal is dirty, wipe it clean with a soft, dry cloth. Rubbing with excessive force could scratch the display.

• The power-supply terminals and Data Communication terminals should be cleaned from time to time using an implement such as a dry cotton bud.

Soiling on the terminals may cause connection defects.

#### • Take care when using chemicals.

Applying thinners, gasoline, kerosene, solvents or oils, or substances such as cleaners, adhesives, paints, medications or toiletries that contain those materials, to the plastic case or cover may cause discoloration or other damage.

#### • Lithium-ion Battery Pack

Each lithium-ion battery pack has its life. The life span heavily depends on how the battery pack is charged or stored which may cause deterioration of the battery pack to shorten the life span if it is handled improperly. Note the tips below to make the battery pack last long.

- Be sure to charge the battery pack before using it if the battery pack is used for the first time or if it has not been used for a long period of time.
- If the battery pack is repeatedly charged, the life span becomes short. To avoid the repetition of charging the battery pack, be sure that the remaining capacity is low before you start charging.
- Be sure to charge the battery pack in recommended temperature range. The temperature range is dependant on device you use to charge including battery chargers and Handheld Printer Terminals. Refer to the respective user guides. Charging the battery pack in a temperature outside of the recommended range causes deterioration.
- When used at low temperatures, the battery pack has a reduced capacity and will supply power for shorter time.

The life span of the battery pack is also shortened.

- Charging the battery pack while the battery pack itself is freeze including inside causes deterioration. Be sure to resume an ordinary room temperature on the battery pack and then leave it unattended for approximately one hour before charging.
- After charging the battery pack, if the performance of the battery pack does not show any recovery, it is a sign of ending the life. Replace it with a new battery pack.
- Avoid the battery pack with a full of the capacity to store for a long period of time. If you need to store it for a long period, be sure that the remaining capacity is 30 to 50 percent and to store in a moderate low temperature. This can reduce deterioration.
- The battery pack gradually deteriorates over time. In particular, storing (or using) the fully charged battery pack at high temperatures tends to accelerate battery pack deterioration.

• This guide does not include any information about programming and download procedures. See the applicable separate documentation for information about the procedures.

#### After Service

• Should this product ever malfunction, contact your original retailer providing information about the product name, the date you purchased it, and details about the problem.

## **Regulatory Information**

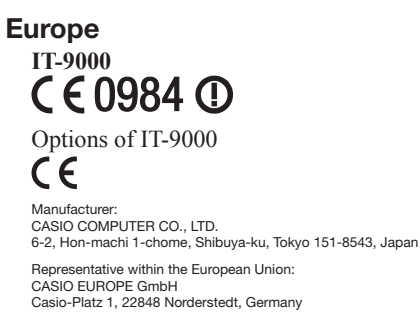

- Please keep all information for future reference.
- The declaration of conformity may be consulted at http://world.casio.com/
- Products are for distribution within all member states of the EU.
- Options of IT-9000 are HA-L60IO, HA-L62IO, HA-L30CHG, HA-G32DCHG and HA-G20BAT

## Handheld Printer Terminal System Configuration

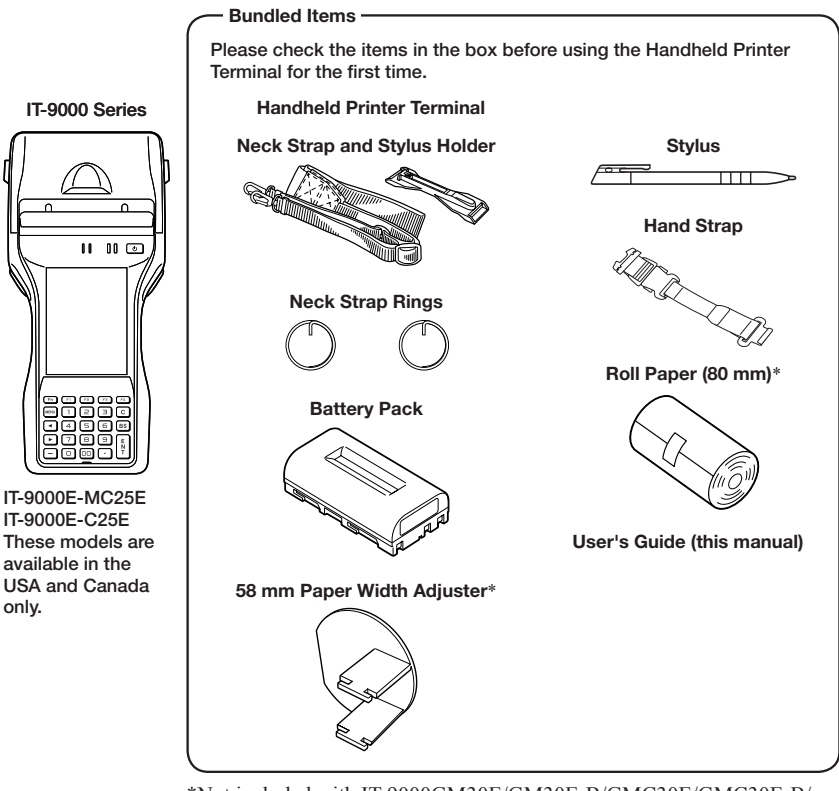

\*Not included with IT-9000GM30E/GM30E-B/GMC30E/GMC30E-B/GM35E.

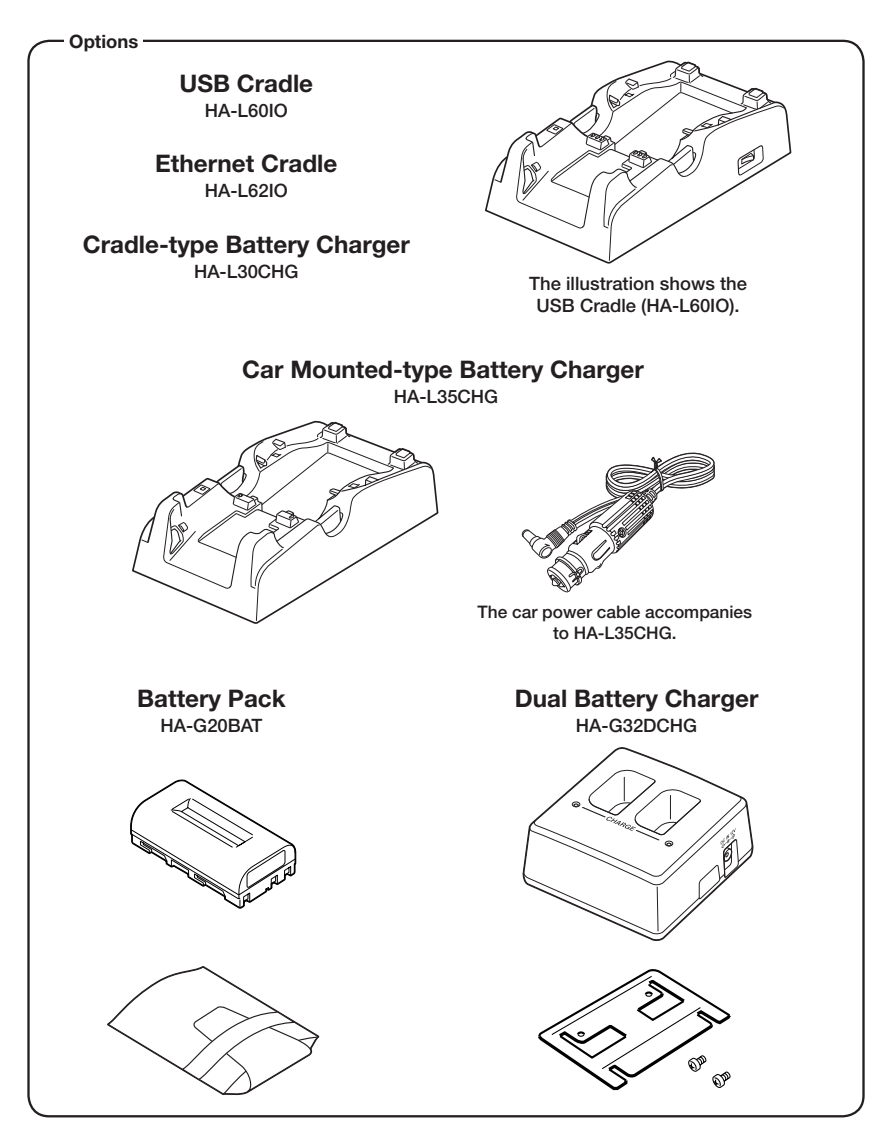

For the latest options list, refer to the ON-LINE manual available at http://support.casio.com/en/manual/manual.php?cid=010

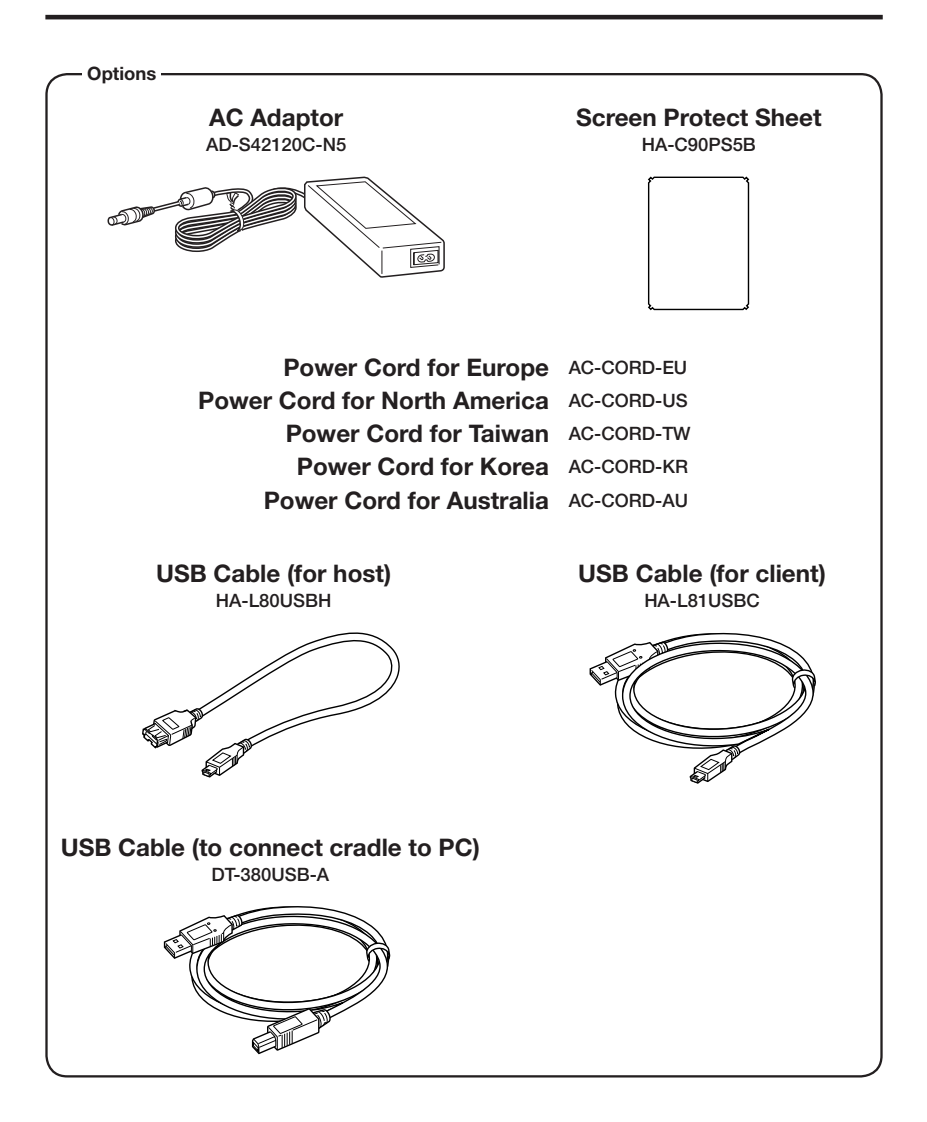

Shapes vary according to model.

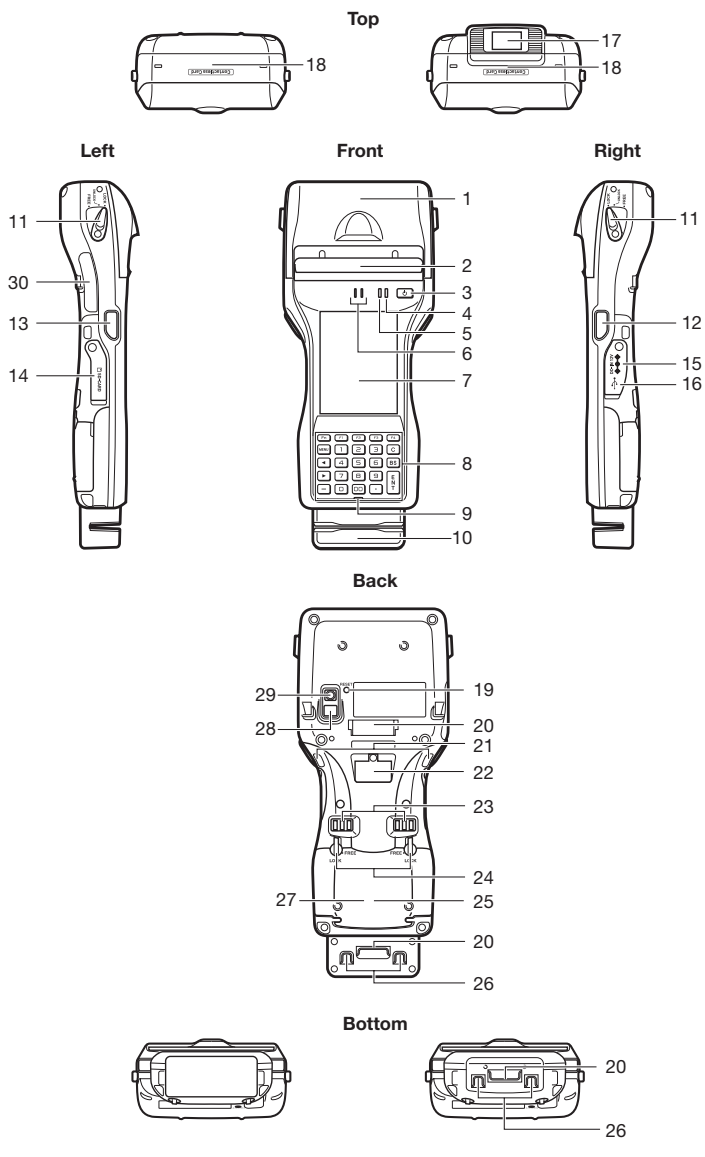

| 1  | Printer                                                                                                    |    | L Program Key**<br>(for IT-9000-E/E-B/GE/<br>GE-B/05E/05E-B/                                                                                        | 23 | Power Supply/Data<br>Communication<br>Terminals                                                                  |
|----|----------------------------------------------------------------------------------------------------|----|----------------------------------------------------------------------------------------------------|----|----------------------------------------------------------------------------------------------------|
| 2  | Splash Protect Cover                                                                                            | 13 |                                                                                                    |    |                                                                                                    |
| 3  | Power Key                                                                                                    |    | G05E/G05E-B)                                                                                                    |    |                                                                                                    |
| 4  | Indicator 2                                                                                                    | 14 | SD Memory Card Slot                                                                                                    | 24 | Battery Pack Cover Lock                                                                                          |
| 5  | Indicator 1                                                                                                    | 15 | DC Jack                                                                                                    | 24 | Switches                                                                                                    |
| 6  | Speaker                                                                                                    | 16 | USB Port                                                                                                    | 25 | Battery Pack Cover                                                                                               |
| 7  | Screen                                                                                                    |    | Barcode Reader                                                                                                    | 26 | Neck Strap Hooks***                                                                                              |
| 8  | Keys*                                                                                                    |    | (IT-9000-20E/25E/                                                                                                    | 27 | SIM/SAM Card Slot****                                                                                            |
| 9  | Microphone<br>Magnetic Card Reader<br>(IT-9000-GM30E/<br>GM30E-B/GM35E/<br>GMC25E/GMC25E-B/<br>GMC30E/GMC30E-B/ | 17 | 25E-B/G20E/G20E-B/<br>G25E/G25E-B/GC25E/<br>GC25E-B/GMC25E/<br>GMC25E-B/GMC30E/<br>GMC30E-B/GMC30E/<br>GMC30E-B/GM35E/IT-<br>9000E-C25E/MC25E only) | 28 | LED (IT-9000-<br>GC25E/GC25E-B/<br>GMC25E/GMC25E-B/<br>GMC30E/GMC30E-B/<br>IT-9000E-C25E/<br>MC25E only)         |
|    | IT-9000E-MC25E only)                                                                                            | 18 | NFC Reader                                                                                                    |    | Camera Lens (IT-9000-<br>GC25E/GC25E-B/<br>GMC25E/GMC25E-B/<br>GMC30E/GMC30E-B/<br>IT-9000E-C25E/<br>MC25E only) |
|    |                                                                                                    | 19 | Reset Switch                                                                                                    |    |                                                                                                    |
| 11 | Printer Cover Lock<br>Switches                                                                                  | 20 | Hand Strap Hook***                                                                                                    | 29 |                                                                                                    |
| 11 |                                                                                                    | 21 | Cradle Mount Holes                                                                                                    |    |                                                                                                    |
| 12 | R Program Key**<br>(for IT-9000-E/E-B/GE/<br>GE-B/05E/05E-B/<br>G05E/G05E-B)                                    | 22 | Extension Port                                                                                                    | 30 | SD Card Slot (IT-9000E-<br>C25E/MC25E only)                                                                      |

\*Refer to "Keys" on the next page.

\*\*The IT-9000-20E/25E/25E-B/G20E/G20E-B/G25E/G25E-B/GC25E/GC25E-B/ GMC25E/GMC25E-B/GM30E/GM30E-B/GMC30E/GMC30E-B/GM35E/IT-9000E-C25E/MC25E models are equipped with a trigger key.

\*\*\* Located on the bottom in the IT-9000-E/E-B/GE/GE-B/05E/05E-B/G05E/ G05E-B/20E/25E/25E-B/G20E/G20E-B/G25E/G25E-B/GC25E/GC25E-B/IT-9000E-C25E models.

\*\*\*\* The IT-9000-E/E-B/05E/05E-B/20E/25E/25E-B/IT-9000E-C25E/MC25E models do not feature a SIM card slot.

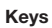

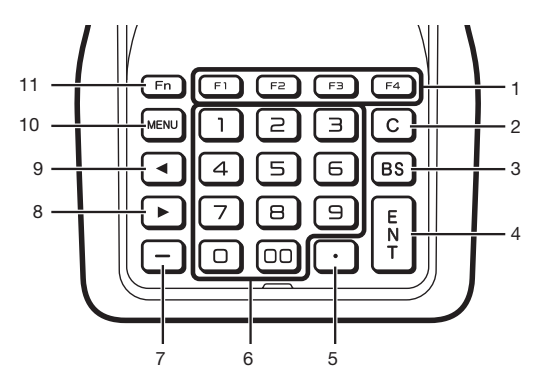

| 1 | Function Keys      | 5 | •              | 9  | ◀ (Cursor Key) |
|---|--------------------|---|----------------|----|----------------|
| 2 | C (Clear) Key      | 6 | Numeric Keys   | 10 | MENU Key       |
| 3 | BS (Backspace) Key | 7 | -              | 11 | Fn Key         |
| 4 | ENT (Enter) Key    | 8 | ► (Cursor Key) |    |                |

## Loading and Removing the Battery Pack

Your Handheld Printer Terminal uses two types of battery: a battery pack and a memory backup battery.

The battery pack is used to power normal operations and to store data, while the memory backup battery provides the power required to maintain memory contents when the battery pack power is unable to supply power for some reason.

Use the battery pack (HA-G20BAT) as the main power source. The backup battery is installed inside of the Handheld Printer Terminal.

#### This guide uses the following terms to refer to the batteries.

Battery Pack: Rechargeable battery pack (HA-G20BAT) for normal operations and data storage

Backup Battery: Built-in battery for memory backup

When the battery pack power goes low, immediately charge it or replace it with a charged battery pack.

You can use the Dual Battery Charger, the Cradle-type Battery Charger, the USB Cradle, the Ethernet Cradle, the Car Mounted-type Battery Charger, or the AC adaptor to charge a battery pack installed in the terminal. See the relevant sections in this guide for the respective options about how to use.

#### Important!

#### Always keep backup of all important data!

- The battery pack powers normal operation and also provides power required to maintain memory contents, while the backup battery provides backup power to maintain memory contents. Because of this, you should not remove the battery pack if the backup battery is dead. Removing the battery pack while the backup battery is dead causes data in the memory to be corrupted or lost. Note that once data is lost it cannot be recovered. Always keep backup of all important data.
- The charge of a battery pack when you purchase it may be depleted due to testing at the factory or natural discharge during shipment and storage. Be sure to charge the battery pack before you use it.
- The life of a battery pack is limited, and charging a battery pack causes it to gradually lose its ability to maintain the charge. If your battery pack seems to require charging very frequently, it probably means it is time to purchase a new one.
- If a battery pack is used past the end of its service life, it may swell up in size. In such a case, replace the battery pack with a new one.
- If the backup battery is fully charged, it will maintain the contents of the terminal's memory (RAM) for approximately 10 minutes when the main battery pack is removed.
- It takes 4 days with the main battery pack installed in the terminal for the backup battery to be charged fully.

## Loading

- 1. Turn the terminal upside down. If the hand strap is fitted to the terminal, remove it.
- Turn the left and right lock switches for the battery pack cover to the "FREE" position, and then open the battery pack cover.

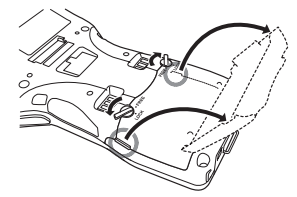

3. Hold the battery pack level so that the side with the terminals faces left and load it from directly above, first sliding it to the right.

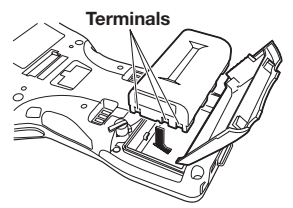

4. Slide the battery pack to the left (so that the catches in the battery pack compartment slot into the notches in the side of the battery pack).

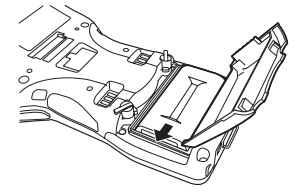

5. Close the battery pack cover, and then return the battery pack cover lock switches to the "LOCK" position.

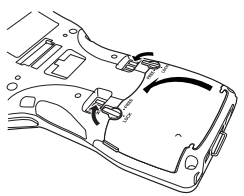

## Removing

1. Make sure that the Handheld Printer Terminal is turned off.

If the power is on, press the power key to turn it off.

- 2. Turn the terminal upside down. If the hand strap is fitted to the terminal, remove it.
- 3. Turn the left and right lock switches for the battery pack cover to the "FREE" position, and then open the battery pack cover.

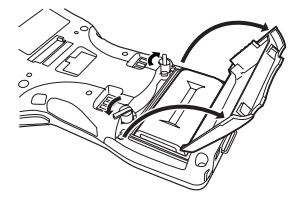

4. Slide the battery to the right and lift it directly upwards out of the compartment.

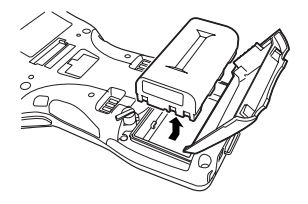

#### Important!

- When removing the battery pack, make sure you do not leave the Handheld Printer Terminal without a battery pack for more than about 10 minutes. Doing so can cause data in the memory to be deleted.
- Never try to use other type of battery than the ones that are specified for this product.
- When closing the cover after loading the battery pack, check that the battery pack is loaded correctly. Closing the cover when the battery pack is not loaded correctly can result in damage.
- When removing the battery pack, note that you cannot lift it out of the compartment while it is pushed to the left. Be sure to slide the battery to the right and then lift it directly upwards.

Battery pack installed in the terminal can be charged using either cradle, battery charger or AC adaptor (AD-S42120C). Battery charge condition can be monitored with Indicator 1 on the terminal. Multiple battery packs can also be charged simultaneously using Dual Battery Charger.

## USB Cradle/Ethernet Cradle/Cradle-type Battery Charger

When inserting the IT-9000 into the cradle, push it in so that the mount hooks engage the mount holes in the IT-9000. To remove the IT-9000, press the removal button.

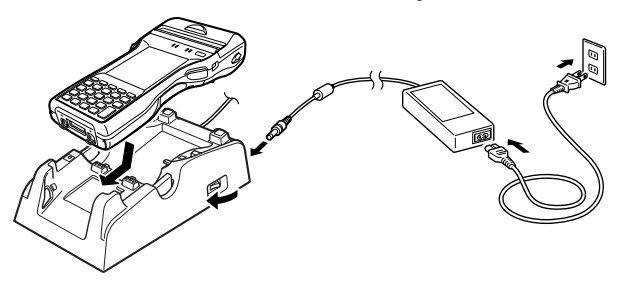

#### Status of Indicator 1 on IT-9000:

Orange: Charging

Green<sup>.</sup>

Red: Standby due to battery pack error or the surrounding temperature is out of the charging temperature range

(charging begins when the temperature is within the charging temperature range) Charging complete

### Car Mounted-type Battery Charger

Plug in the Car Power Cable accompanied in the box to the Car Mounted-type Battery Charger as illustrated below and the other end to the cigarette lighter socket in vehicle.

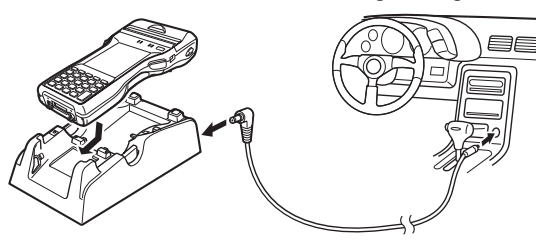

## Status of Indicator 1 on IT-9000:

Refer to "USB Cradle/Ethernet Cradle/Cradle-type Battery Charger" above.

### **Dual Battery Charger**

Taking care that the battery pack is oriented correctly, insert it into the Dual Battery Charger.

This causes the Charge Indicator LED to light in red, indicating that charging has started.

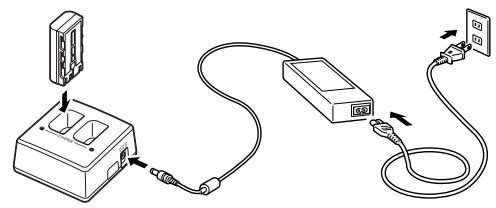

You can connect up to three Dual Battery Chargers.

#### Status of Charge Indicator LED

|                 | •                                                              |
|-----------------|----------------------------------------------------------------|
| Off:            | Not charging                                                   |
| Red:            | Charging                                                       |
| Red Flashing:   | Battery pack problem                                           |
| Green:          | Charging complete                                              |
| Green Flashing: | Standby due to the surrounding temperature being beyond the    |
|                 | specified temperature range (Approximately 0°- 40°C) (charging |
|                 | resumes when the temperature reaches the range.)               |

### **AC Adaptor**

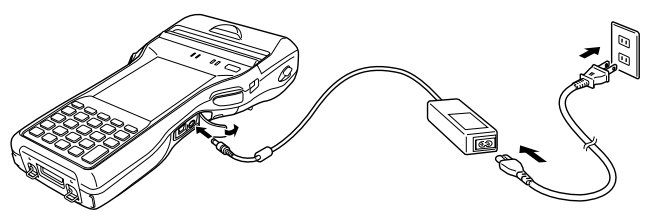

#### Status of Indicator 1 on IT-9000:

Refer to "USB Cradle/Ethernet Cradle/Cradle-type Battery Charger" on the previous page.

A hand strap can be attached to the Handheld Printer Terminal.

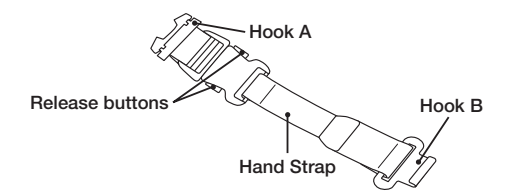

Attach the hand strap following the procedure described below.

- Attach Hook B of the hand strap to the hand strap hook located on the bottom of the Handheld Printer Terminal. (On models with a magnetic card reader, the hook is located at the bottom of the terminal on the back of the reader.)
- 2. Pull on the hand strap in the direction shown in the illustration, and then fasten Hook A onto hook (1) on the back of the Handheld Printer Terminal.

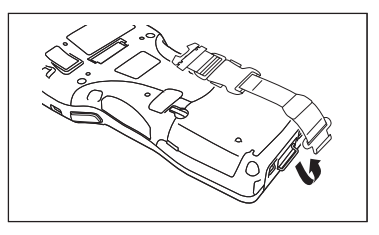

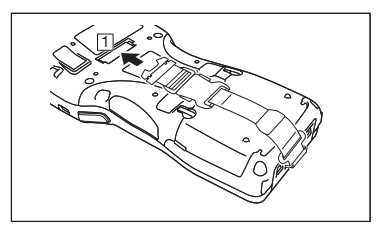

- 3. Fasten the wire of Hook A by inserting into the indentation in the Handheld Printer Terminal.
- Pull up on the center of the wire when unfastening.
- Press the left and right release buttons to separate the strap.

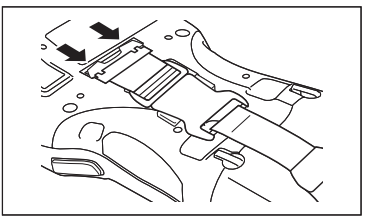

\* The illustration shows the IT-9000-20E.

#### Important!

• When installing or removing the battery pack, always remove the hand strap first. Pulling on the hand strap with excessive force could cause damage.

A neck strap can be attached to the Handheld Printer Terminal to keep it from being dropped while being carried. The stylus holder provided can also be attached.

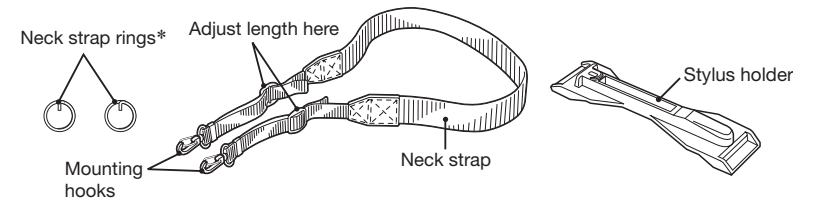

Attach the neck strap following the procedure described below.

## Attaching

- Pull out the neck strap mounting hooks out of each silo on the bottom of the Handheld Printer Terminal using the tip of stylus. (On models with a magnetic card reader, the hooks are located at the bottom of the terminal on the back of the reader.) Hook the protrusive part (\*\*) of the ring on the neck strap mounting hook as shown in the illustration. While slightly pushing the ring, turn the ring until all part of it is fully hooked.
- \*\* The ring is very stiff for the first time. A small flat screw driver is helpful by inserting it into overlapped part of the ring to make a room when hooking the protrusive part.
- Pull back the locking bar of the neck strap mounting hook and then hook the mounting hook onto the ring as shown in the illustration.

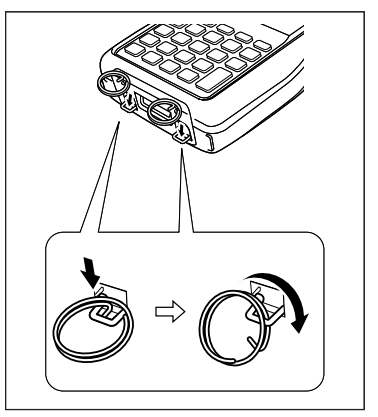

The illustration shows the IT-9000-20E.

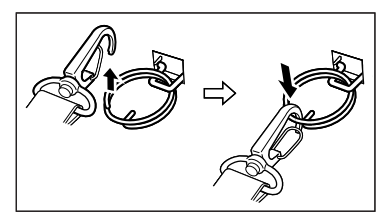

 \*; The rings give an extra mechanical strength for the Neck Strap. The metallic hooks of the Neck Strap can, in rare case, be worn by abrasion induced by swinging the IT-9000 terminal specifically when it is hung from the operator's neck with the Neck Strap. For those who often use the IT-9000 terminal in a hanging position, it is recommended to use the rings to secure the Neck Strap.

### Removing

1. Pull back the locking bar of the neck strap mounting hook and then release the hook from each ring as shown in the illustration.

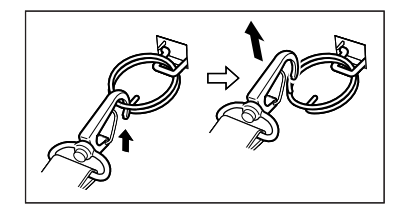

2. Following the attachment procedure in reverse way, remove the neck strap rings from each neck strap mounting hook on the Handheld Printer Terminal and then push back the neck strap mounting hooks into each silo.

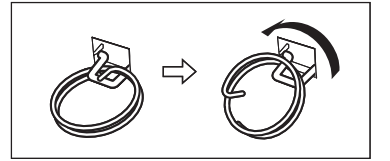

## Attaching the Stylus Holder

The stylus holder provided can be attached to the neck strap as necessary. When attaching the stylus holder, first remove the neck strap from the Handheld Printer Terminal. In addition, remove the stylus from the stylus holder.

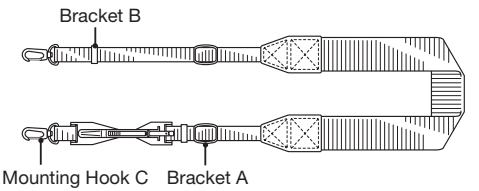

Attach the stylus holder following the procedure described below.

1. Remove the end of the strap from Bracket A and Bracket B.

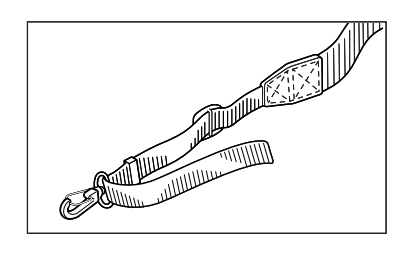

2. Remove Mounting Hook C.

3. Pass the stylus holder through the strap as shown in the illustration.

- 4. Fold back the strap after passing through Bracket C, and then fasten in the same way it was originally fastened with Bracket A and Bracket B.
- Do not pass the strap through the stylus holder when folding it back.
- Place the stylus in the stylus holder after first re-attaching the neck strap to the Handheld Printer Terminal.

• Do not swing the Handheld Printer Terminal with the neck strap.

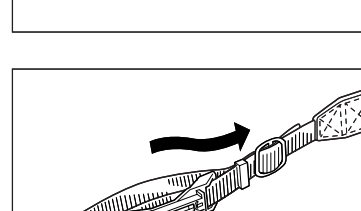

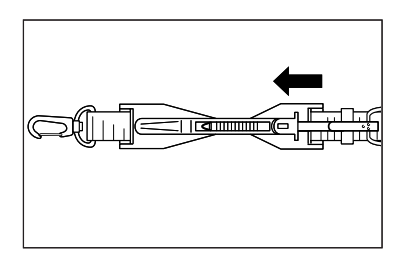

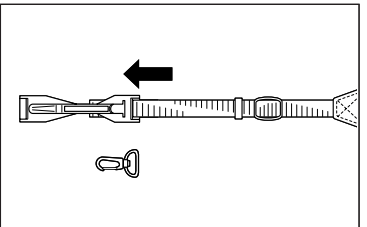

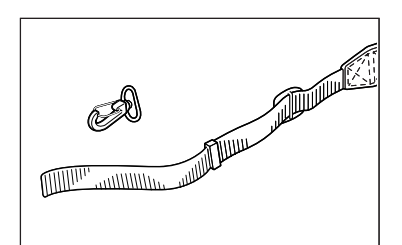

### **Calibrating Touch Screen Alignment**

Whenever the response of the touch screen is poor, or operation being executed does not match with the location you are tapping on the touch screen, please recalibrate the alignment of the touch screen using the following method.

- Press the Fn key and then press the "4" key after confirming that "F" is displayed in the lower right corner of the screen. The following screen is displayed.
- \* You can also display this screen by navigating as follows:

Windows CE models: Start  $\rightarrow$  Settings  $\rightarrow$  Stylus  $\rightarrow$  Screen  $\rightarrow$  Align Screen Windows mobile models: Start  $\rightarrow$  Settings  $\rightarrow$  System  $\rightarrow$  Screen  $\rightarrow$  Align Screen

Windows mobile models

#### Windows CE models

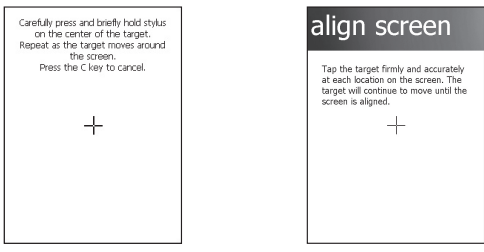

• Press the stylus against the center of the target mark (+ mark) as indicated on the screen.

Windows CE models:

Press the stylus against the target mark on the screen 5 times to display the next screen. Then press the ENT key or tap anywhere on the screen.

| Pr | New settings have been measured.<br>Press the ENT key<br>to accept the new settings.<br>ess the C key to keep the old setting: | 5. |
|----|----------------------------------------------------------------------------------------------------|----|
|    |                                                                                                    |    |
|    |                                                                                                    |    |
|    |                                                                                                    |    |
|    |                                                                                                    |    |
|    |                                                                                                    |    |
|    |                                                                                                    |    |

Windows mobile models:

After the calibration is complete, the terminal resumes a screen automatically according to the method carried out to initiate the calibration.

If you start the calibration by pressing Fn and "4" keys, the terminal resumes Start screen, or General tab screen of Settings mode which is the screen one before align screen of Settings mode if you initiate by navigating to the icons.

The printer can print on roll paper (80 mm or 58 mm wide).\*

## Installing the Roll Paper

- 1. Check that the power is off. If the power is on, always make sure to turn it off by pressing the power key.
- 2. Turn the left and right printer cover lock switches to the "FREE" position to unlock the printer cover.

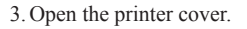

4. Peel off the seal from the roll paper and install as shown in the illustration.

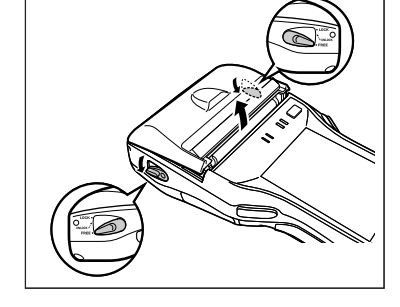

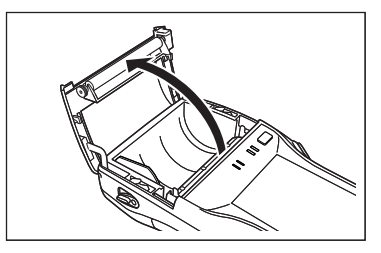

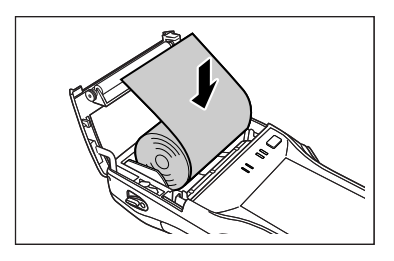

\*IT-9000GM30E/GM30E-B/GMC30E/GMC30E-B/GM35E prints on 82.55 mm width roll paper only.

5. Close the printer cover.

Turn the left and right lock switches from the "UNLOCK" position to the "LOCK" position to lock the printer cover.

Tear off the protruding roll paper.

<About the Splash Protect Cover>

- When you are using the IT-9000 outdoors in the rain or in similar situations, slide the splash protect cover fully closed.
- When closing the splash protect cover, ensure that it is fully closed to the position shown in the illustration. The cover is guaranteed to be splash-proof only when the cover is fully closed.

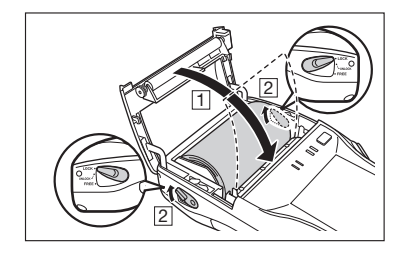

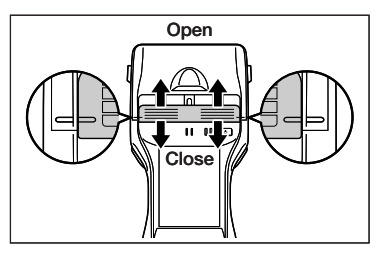

- The splash-proofing function is not guaranteed to work when the splash protect cover is closed with roll paper present outside the printer cover.
- When printing, slide the splash protect cover fully open.

#### Important!

- Always print with the roll paper properly installed. Printing without properly installing roll paper can damage the printer.
- If the roll paper should happen to become jammed in the printer, open the printer cover by following the procedure described in steps 1 and 3 of the procedure for "Installing the Roll Paper", and then remove the jammed paper. Be careful not to touch the printer at this time since it may have become hot during the course of printing.
- If the end of the roll paper has become curled making it difficult to install the paper, first flatten out the paper by bending it back in the opposite direction before installing.
- Always turn the lock switch to the "LOCK" position to lock the cover. <In the "UNLOCK" state>
  - The splash-proofing and impact protection functions are not guaranteed to work.Printing and paper feeding may also be impossible.
- Open the splash protect cover before opening or closing the printer cover. If you open or close the printer cover without first opening the splash protect cover, the splash-proofing is no longer guaranteed.

### Attaching the 58 mm Paper Width Adjuster

Attach the 58 mm Paper Width Adjuster\* inside the printer cover when using 58 mm wide roll paper. Refer to the procedure described in "Installing the Roll Paper" for information on opening and closing the printer cover.

- 1. Remove the 80 mm Paper Width Adjuster as shown in the illustration.
  - Store the 80 mm Paper Width Adjuster in a safe place after it has been removed.

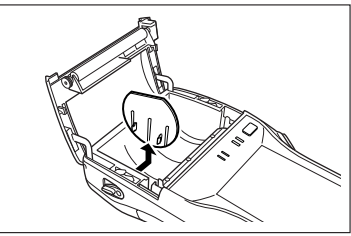

2. Press the attachments of the 58 mm Paper Width Adjuster from the left and right sides as shown in the illustration.

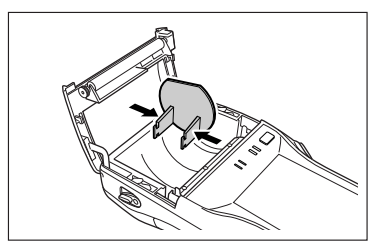

3. Insert the attachment of the 58 mm Paper Width Adjuster into the mounting holes inside the left side of the printer cover to lock in position.

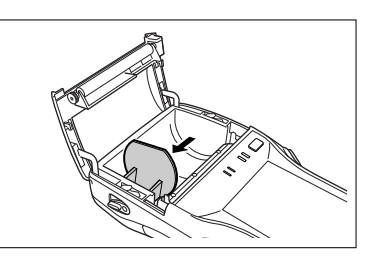

#### Important!

- Always make sure to attach the 58 mm Paper Width Adjuster when using 58 mm wide roll paper. Failure to attach the 58 mm Paper Width Adjuster may cause the paper to jam or the printer to malfunction.
- 58 mm wide roll paper can only be used when the installed application is for use with 58 mm wide paper only.

\*Not available for IT-9000GM30E/GM30E-B/GMC30E/GMC30E-B/GM35E.

### **Precautions When Using Printer**

#### **Printing Accuracy**

- 1. During high-duty printing such as printing horizontal lines or printing while the battery remaining capacity is low, the printing speed may slow down to prevent excess current consumption that may cause unaligned printing for one dot or more.
- 2. Line change errors may occur if the printing interval between lines is about one second or more. In the case of using formed sheet paper, either use a large frame with free spaces available or set the printer to continuously print to prevent the line change errors.
- **3.** Because printing may pause if the battery remaining capacity is low, line alignment error or printing with uneven space between characters may occur when printing resumes later.
- 4. Printing may be illegible right after the printer cover has been opened for reloading roll paper. This can be prevented by feeding the roll paper before starting printing again.
- 5. The printer will not print unless the paper is loaded properly. Always make sure to properly load the paper before starting printing.
- 6. Only use the recommended printer paper. Use of paper other than the recommended printer paper can reduce printing quality, shorten printer service life or cause other detrimental effects that have the risk of impairing printer characteristics.
- 7. Observe the following when storing printer paper.
  - Do not store paper in locations subject to high temperature and high humidity since spontaneous coloring of the paper occurs at temperatures of 60°C (140°F) and above.
  - Store paper in a cool, dark location while avoiding excessive exposure to direct sunlight.
  - Plastic films containing plasticizers, ester-based erasers, tape and glue can cause discoloration, while contact with organic solvents, diazo copy paper or scratching with the fingernail, etc. can cause the paper to become colored.

#### Others

- 1. The temperature range for printing with label paper is 5 to 35°C.
- 2. Once the end mark of the paper appears, promptly replace with new paper.
- 3. Recommended paper: Use only specified papers by CASIO.
- 4. Paper scraps may accumulate and printing quality may decrease when the printer has been used for a long period of time. The thermal head must be cleaned when this happens. Contact your nearest CASIO distributor or an authorized CASIO service provider to have cleaning performed.
- 5. Printing quality may decrease when the surrounding temperature becomes excessively low.
- 6. If once the printer is set for 58 mm width paper, it cannot be changed again for 80 mm width paper.
- 7. Load paper in the printer when not using for a long period of time to prevent damage to printer components.

#### Important!

• Do not touch the thermal head during or immediately after printing.

SD memory card can be installed in the SD memory card slot on the Handheld Printer Terminal.

Install (or remove) an SD memory card according to the procedure described below.

#### Installing

1. Open the cover of the SD memory card slot (1) and insert an SD memory card all the way in until the top of the SD memory card aligns with the entrance of the slot of the Handheld Printer Terminal (2).

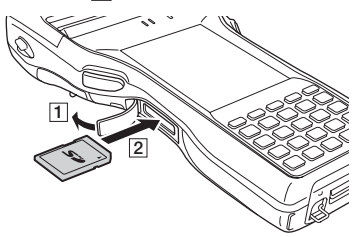

2. Close the cover of the SD memory card slot.

#### Important!

- An SD memory card must be inserted with the top and bottom properly aligned and in the proper direction. Attempt in inserting it with an excessive force in incorrect orientation can risk damage to the connectors and slot.
- Never turn off the power or remove an SD memory card from the slot while the card is being accessed. Doing so can damage the SD memory card or data in the card.
- Do not drop the card or lose it.

#### Removing

1. Open the cover of the SD memory card slot and press on the SD memory card ( $\boxed{1}$ ). The SD memory card is pushed out ( $\boxed{2}$ ).

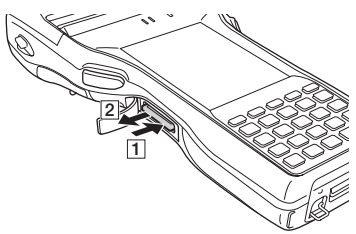

2. Pull out the SD memory card and close the cover of the SD memory card slot.

The Handheld Printer Terminal supports SIM cards and SAM cards. (The IT-9000-E/ E-B/05E/05E-B/20E/25E/25E-B/IT-9000E-C25E/MC25E models only support SAM cards.)

Since the SIM/SAM card slot is located inside the battery pack compartment, first remove the battery pack when installing or removing a SIM/SAM card. Refer to pages 19 to 21 for information on "Loading and Removing the Battery Pack". Install (or remove) a SIM/SAM card according to the procedure described below. The type and number of cards varies depending on model.

## Installing

- 1. Make sure that the power on the terminal has been switched off. If the power is still on, press the power key to switch off the power.
- 2. Remove the battery pack.
- 3. Using the tip of a screwdriver or similar tool, lift up the tab on the slot cover and remove the slot cover as shown in the illustration.

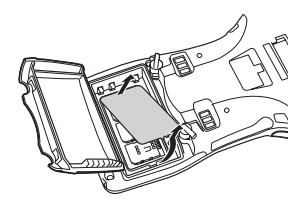

4. Slide the SIM/SAM card cover in the "Unlock" direction and lift up the end of the cover to open it.

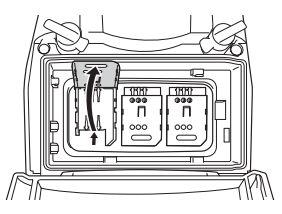

5. Insert the SIM/SAM card.

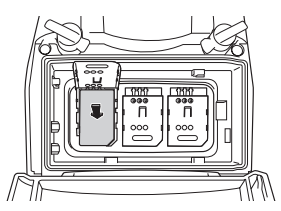

Lay the SIM/SAM card cover down to close it and then slide it in the "Lock" direction.

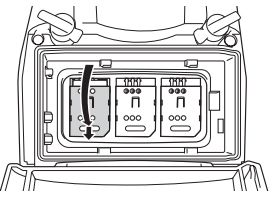

7. Fit the slot cover.

8. Load the battery pack.

#### Removing

- 1. Make sure that the power on the terminal has been switched off. If the power is still on, press the power key to switch off.
- 2. Remove the battery pack.
- 3. Using the tip of a screwdriver or similar tool, lift up the tab on the slot cover and remove the slot cover as shown in the illustration.

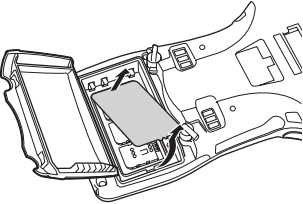

4. Slide the SIM/SAM card cover in the "Unlock" direction and lift up the end of the cover to open it.

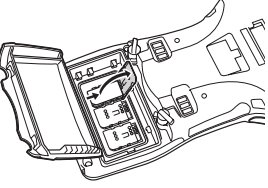

5. Remove the SIM/SAM card.

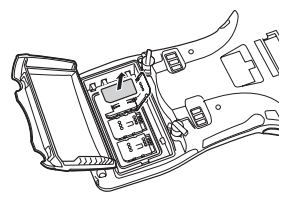

6. Lay the SIM/SAM card cover down to close it and then slide it in the "Lock" direction.

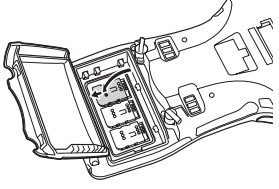

7. Fit the slot cover.

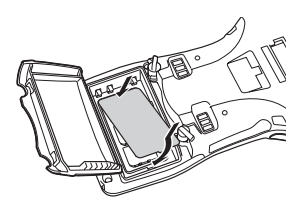

8. Load the battery pack.

#### Important!

- The type and number of cards inserted varies depending on model.
- Insert the cards in the correctly marked slots.
- A SIM/SAM card must be inserted with the top and bottom properly aligned and in the proper direction. Attempting to insert the card with excessive force in an incorrect orientation can risk damage to the connectors and slot.
- The battery pack will not be able to be properly installed if the SIM/SAM card is not properly installed. Reinstall the SIM/SAM card properly if this happens.
- Since data recorded in the Handheld Printer Terminal may be lost if the battery pack is removed for more than 10 minutes, complete the installation (or removing) of SIM card within 10 minutes.
- Touching the IC area when installing the card could result in damage to the card through soiling or an electrostatic charge.

The Handheld Printer Terminal supports magnetic card reading.

This function is not available on some models. See P.17 for information on models that support this function.

Use the procedure below for magnetic card reading.

- 1. Insert the card at the end of the reader slot as shown in the illustration and then steadily slide the card along the slot.
  - Cards can also be slid in the opposite direction for reading.

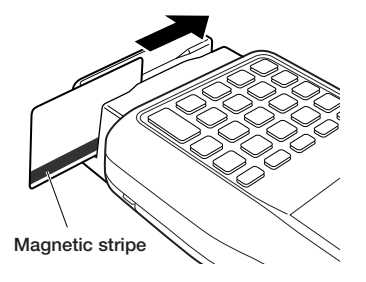

#### Important!

- Only use cards that are compatible with the ISO standards.
- Cards may not be able to be read if they are passed through the reader rapidly.
- A reading error may occur if the speed at which the card is passed through the reader changes suddenly.
- Do not allow magnets to come in close proximity to the magnetic card since this can prevent data on the card from being read. In addition, do not stack magnetic cards on top of each other.
- Cards that have been excessively misshaped or bent may not be able to be read.
- Soiling of the magnetic strip may make it difficult to read the card. If a card has become soiled, wipe with a clean and soft cloth.
- Regularly clean the magnetic card reader to prevent excessive friction with cards.

Any foreign material, oil or grease on the magnetic heads could result in card reading errors.

Use the magnetic head cleaning card to clean the heads roughly once a month or once every 1,000 passes.

Resetting the terminal is the same as resetting a PC. Performing a reset causes all unsaved RAM data to be lost that are in mid-course of inputting and editing, but data and settings that are already stored in the FlashROM should be unaffected. Perform a reset to restore normal operation whenever the Handheld Printer Terminal operates abnormally due to misoperation or some other reason.

## Use a stylus to press the reset switch on the back of the IT-9000. This starts the reset operation.

\* Do not use a toothpick or pencil or other sharp object whose tip may break off the reset switch.

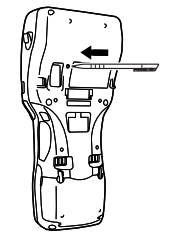

## Performing a Full Reset (Initialization)

Performing a full reset deletes all data and resets various settings to their defaults.

\*Data stored in the Flashdisk folder remain unaffected.

Perform a full reset whenever any one of the following conditions exists.

- When you want to delete installed programs and settings, and resume the terminal to the initial condition.
- When you are no longer able to use the Handheld Printer Terminal because you forgot your password.
- When the Handheld Printer Terminal does not operate normally due to a memory problem.

#### Important!

Performing a full reset resets all data to their defaults except stored in the Flashdisk folder. If possible, backup data of the terminal to a PC or to the Flashdisk folder. The reset procedure and display message appeared on performing the reset is according to the model you operate.

- 1. Hold down power key and C key while pushing down the reset switch for about 3 seconds with the tip of a stylus until the message shown below appears on the display.
- To cancel the full reset operation, press L Program key.

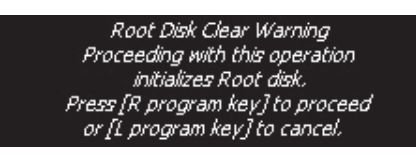

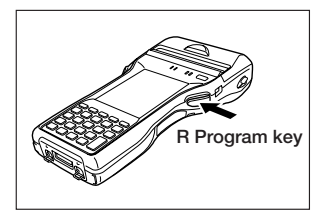

- 2. Press R Program key. This causes the message shown below to appear.
- To cancel the full reset operation, press L Program key.

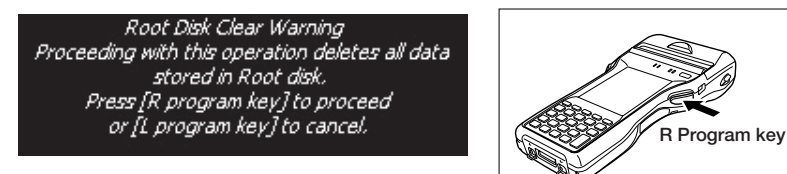

- 3. Press R Program key again to perform the full reset.
- The full reset starts and all data in the memory are erased, and the start-up screen appears.

Data stored in the Flashdisk folder remain unaffected.

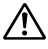

## Narning!

#### Never look directly into the laser light.

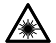

• These products scan using laser light. Never look directly into the laser light or shine the laser light into the eyes.

IT-9000-20E/25E/25E-B/G20E/G20E-B/G25E/ G25E-B/GC25E/GC25E-B/GMC25E/GMC25E-B

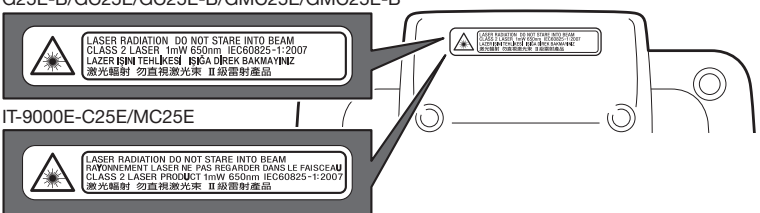

- This label is a warning and caution label for Class 2 laser products that comply with IEC60825-1:2007.
- Although Class 2 laser light is only emitted momentarily, never look directly into the beam light.
- The laser light emitted by this laser scanner has a maximum output of less than 1 mW and a wavelength of 650 nm.
- Use of controls or adjustments or performance of procedures other than those specified herein may result in hazardous radiation exposure.

#### Warning! (IT-9000-GM30E/GM30E-B/GM35E/GMC30E/GMC30E-B)

#### Never look directly into the LED light.

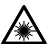

 This product scans using LED light. Never look directly into the LED light or shine the LED light into the eyes.

#### About the Class 1 LED Label

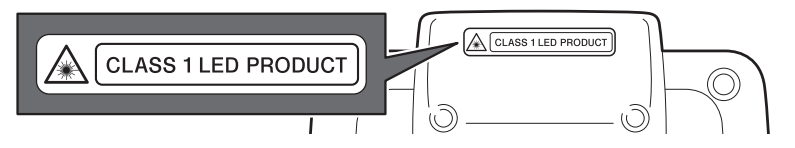

 This label identifies the Handheld Printer Terminal as a Class 1 LED product under IEC60825-1 (ed.1.2)

## USB Cradle (HA-L60IO), Ethernet Cradle (HA-L62IO)

### **General Guide**

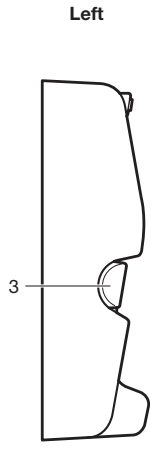

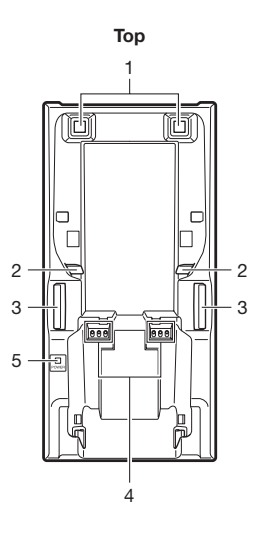

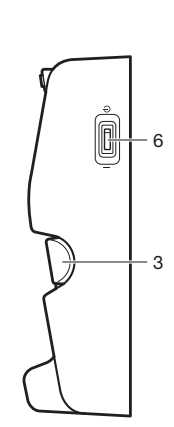

Right

Back (HA-L60IO)

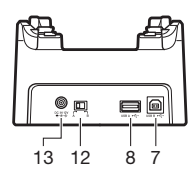

Back (HA-L62IO)

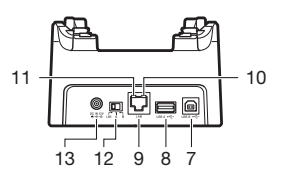

| 1 | Terminal Detect Switch                       | 6  | Power Switch                 | 11 | LAN Communication<br>Status LED |
|---|----------------------------------------------|----|------------------------------|----|---------------------------------|
| 2 | Mount Hooks                                  | 7  | USB Client Port              | 12 | Selector Switch                 |
| 3 | Removal Buttons                              | 8  | USB Host Port                | 13 | AC Adaptor Jack                 |
| 4 | Power Supply/Data<br>Communication Terminals | 9  | LAN Port                     |    |                                 |
| 5 | Power Indicator LED                          | 10 | LAN Connection Status<br>LED |    |                                 |

## Cradle-type Battery Charger (HA-L30CHG), Car Mounted-type Battery Charger (HA-L35CHG)

### **General Guide**

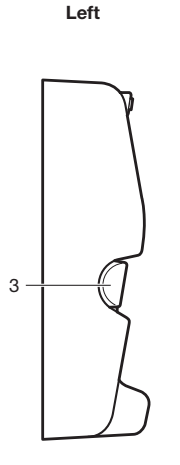

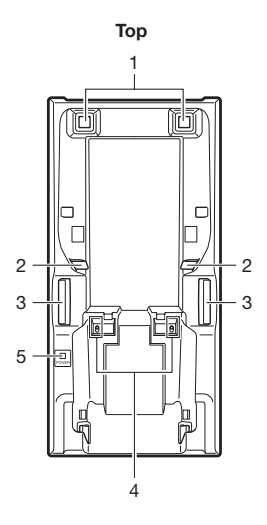

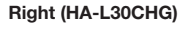

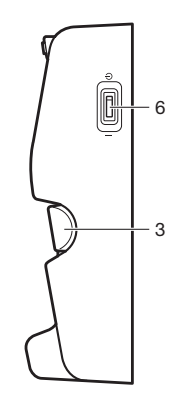

Back (HA-L30CHG)

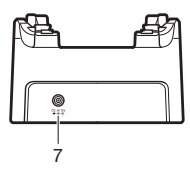

Back (HA-L35CHG)

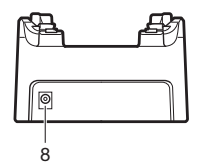

| 1 | Terminal Detect Switch | 4 | Power Supply Terminals | 7 | AC Adaptor Jack  |
|---|------------------------|---|------------------------|---|------------------|
| 2 | Mount Hooks            | 5 | Power Indicator LED    | 8 | Car Adaptor Jack |
| 3 | Removal Buttons        | 6 | Power Switch           |   |                  |

## **General Guide**

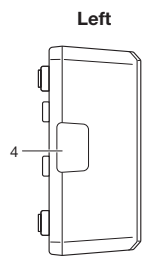

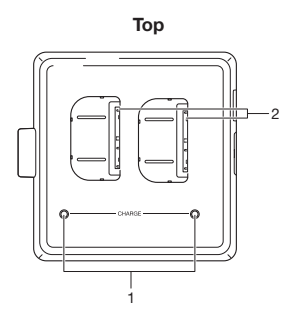

Right

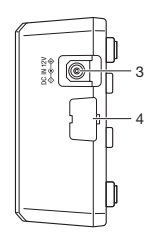

| 1 | Charge Indicator LED                 |
|---|--------------------------------------|
| 2 | Power Supply Terminals               |
| 3 | AC Adaptor Jack                      |
| 4 | Dual Battery Charger Connection Port |
| 5 | Connection Bracket Attachment Holes  |

Bottom

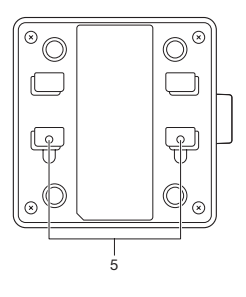

### **Connecting Multiple Dual Battery Chargers**

1. As shown in the illustrations below, remove the connector covers of the Dual Battery Chargers you want to connect to each other.

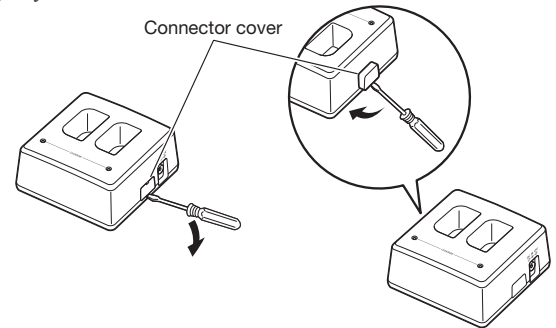

2. Connect the two Dual Battery Chargers as shown below.

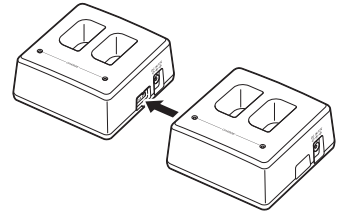

3. Turn over the connected Dual Battery Chargers and attach a connection bracket, securing it in place with screws.

You can repeat the above steps to connect up to 3 Dual Battery Chargers.

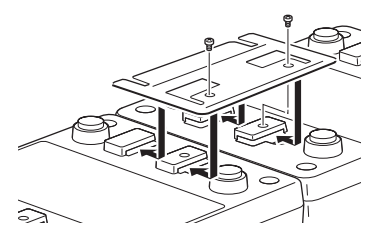

# CASIO.

## CASIO COMPUTER CO., LTD.

6-2, Hon-machi 1-chome Shibuya-ku, Tokyo 151-8543, Japan

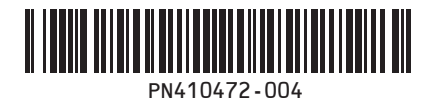

PN410472-004 MO1412-A Printed in Japan ©2014 CASIO COMPUTER CO., LTD.

Printed on recycled paper.